# **Arranging your Work Experience**

Work Hard

**Aim High** 

Be Kind

Show GRIT

Your #1 tool for logging your work experience placement

"Only practical work, and experience, lead the young to maturity." - Maria Montessori

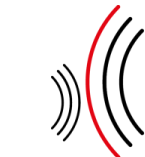

V2 Ccclesfield

workexperience@ecclesfield-mlt.co.uk

## **An Introduction to Work Experience.**

This year, Ecclesfield students will be changing the way they apply for, and process Work Experience.

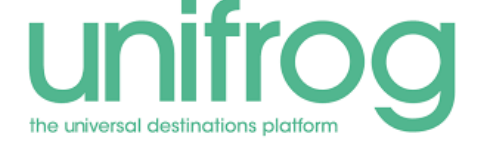

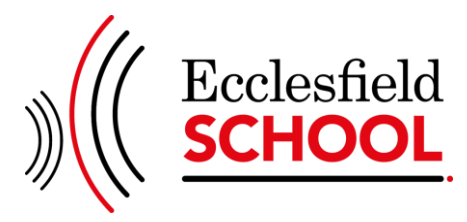

Students complete Student Initial Form, on Unifrog by the 31st January 2025.

Unifrog generates email to host employer to request details needed to secure placement.

On receipt of the employers' details, email generated to parents/guardians, containing the information provided.

Parents/guardians consent to the link in the email to ensure work placement can go ahead

Please follow the step-by-step guide overleaf, to log your work experience placement successfully.

Please note that work placements will not be able to go ahead, unless they are recorded on Unifrog, and the school has a valid risk assessment and employer liability insurance for the employer.

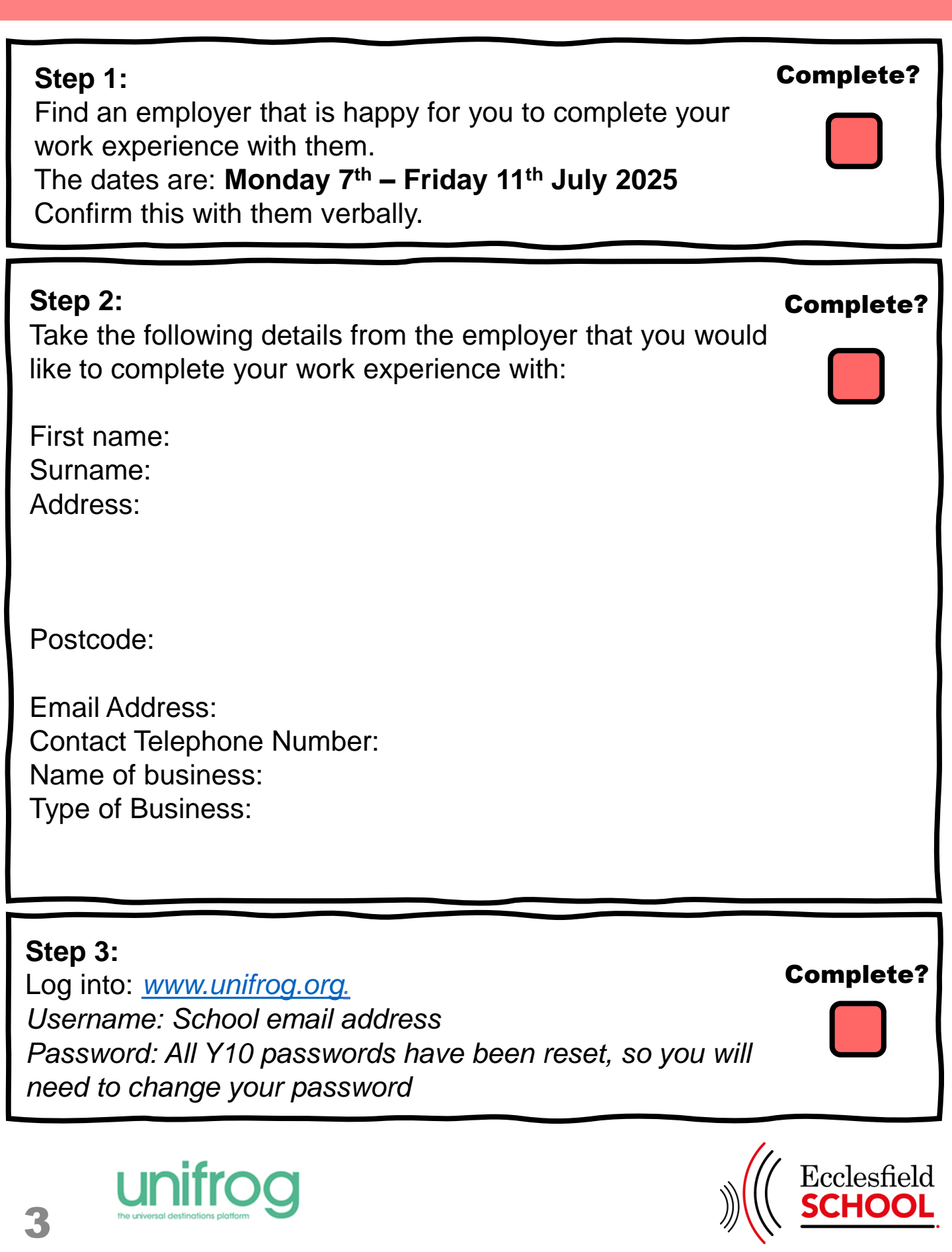

## 

## b) In the Apply tab, click the +Add an application icon:

# Add your applications and monitor progress. 0 applications added so far. **c) Then select "get started here":** Add applications to your list You haven't made any shortlists yet Get started here > You can also add opportunities manually, but only do this if you're sure that the opportunity does not appear on any Unifrog search tool. Add applications manually >

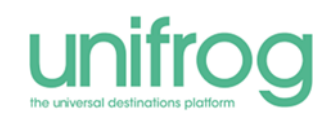

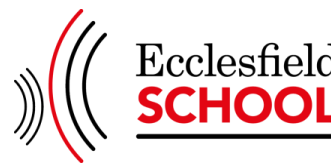

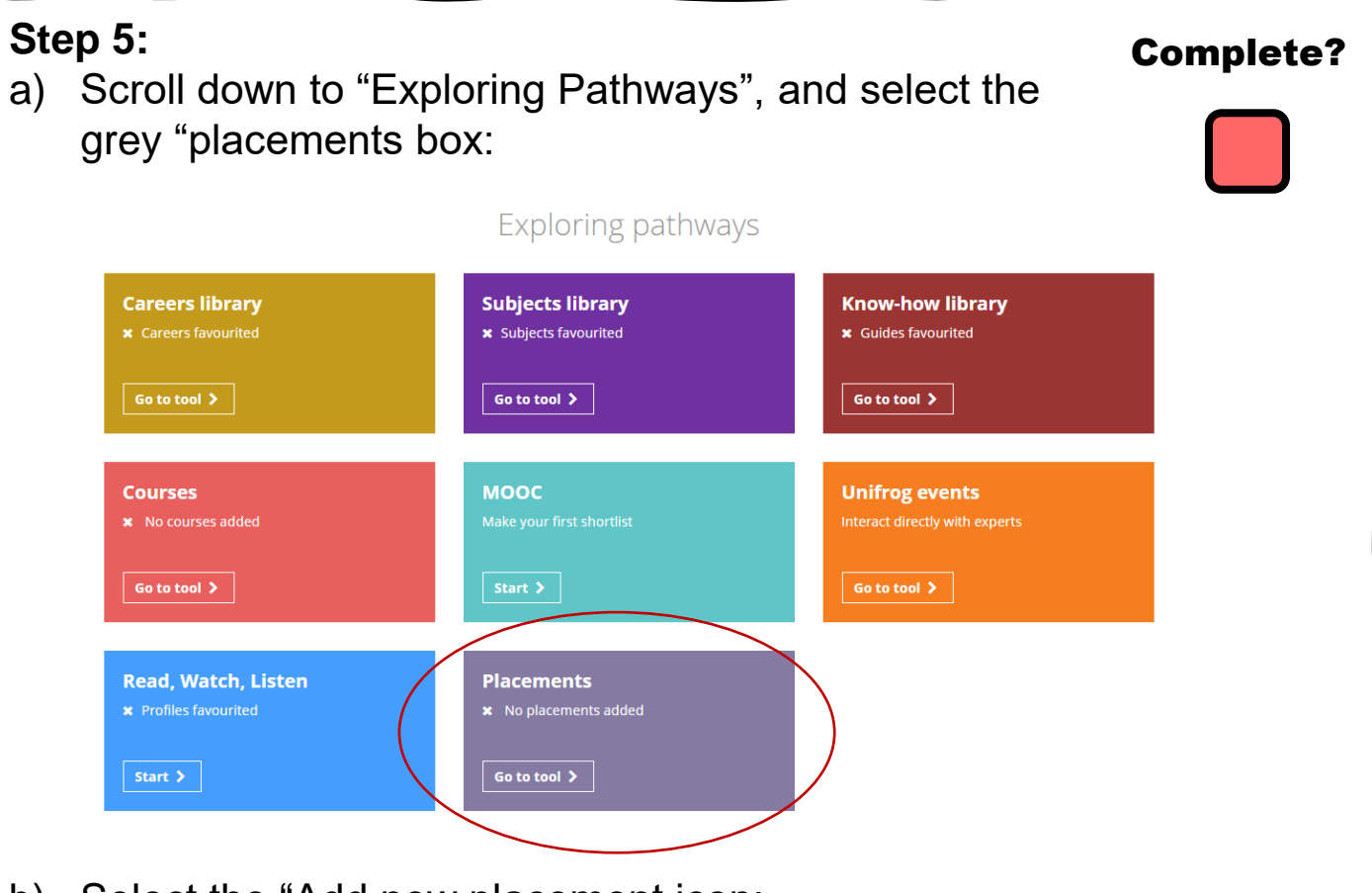

b) Select the "Add new placement icon:

### Placements

Here you can add work experience placements, fill in your forms, and check the progress of employer, parent and school coordinator forms. Want an overview of how organising a placement works? See the whole process >

# O placements added so far Only add a placement after you've been in contact with the employer, and they have agreed to host you. + Add new placement

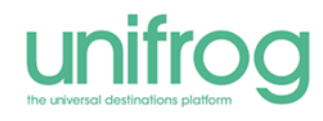

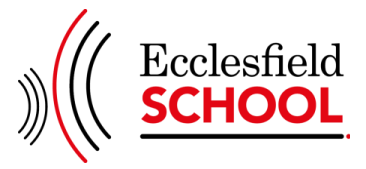

| udent initial for<br>I're adding a Student ir                    | <b>rm</b><br>hitial form for a pla                                                                                                    | acement                                                                                                    |                                                                                                  |                                        |              |  |  |
|------------------------------------------------------------------|----------------------------------------------------------------------------------------------------|----------------------------------------------------------------------------------------------------|--------------------------------------------------------------------------------------------------|----------------------------------------|--------------|--|--|
| l in the information below c<br>terwards we'll ask the placement | carefully. When you're<br>lead at the employer to fi                                                                                                    | done tick 'finished' a<br>ill in the next form.                                                                                 | t the bottom of the                                                                              | form.                                  |              |  |  |
| * In person or Virtual                                           | Placements tool or Activities tool? The Placements tool is for administering 'real' work experience, where - whether it's in person or virtual - you have <b>direct, personal interaction</b> with the employer. If you're instead looking to record doing a webinar, presentation or online course which has a work theme, use the Activities tool instead > |                                                                                                    |                                                                                                  |                                        |              |  |  |
|                                                                  | Virtual or In person? If<br>employer, add it as 'in p                                                                                                    | the experience you are a<br>erson' and not 'virtual'.                                                                           | dding involves <b>any</b> in pe                                                                  | rson time with the                     | 2            |  |  |
| * Placement coordinator                                          | This is the school / college staff member who will be coordinating the placement from your school's / college's side.                                                                                                    |                                                                                                    |                                                                                                  |                                        |              |  |  |
| lame of placement business /<br>organisation                     | eg Lottie's little bakery                                                                                                    |                                                                                                    |                                                                                                  |                                        |              |  |  |
| * Placement start date                                           | day 💠                                                                                                    | month 🗘                                                                                                    | year 💠                                                                                           |                                        |              |  |  |
| Placement end date                                               | leave blank if ( \$                                                                                                    | leave blank if ( \$                                                                                                    | leave blank if ( \$                                                                              |                                        |              |  |  |
| escribe the time commitment                                      | eg Full time                                                                                                    |                                                                                                    |                                                                                                  |                                        |              |  |  |
| mployer placement lead: name                                     | e eg Tim Cook                                                                                                    |                                                                                                    |                                                                                                  |                                        |              |  |  |
| mployer placement lead: email                                    | eg tcook@apple.com                                                                                                    |                                                                                                    |                                                                                                  |                                        |              |  |  |
| mployer placement lead: email<br>(again)                         | eg tcook@apple.com                                                                                                    |                                                                                                    |                                                                                                  |                                        |              |  |  |
|                                                                  | Do you agree to:<br>- Unifrog sending you<br>- Abiding by any cont<br>- Observing all safety<br>- Informing the empl                                                                                                    | ur details to the employe<br>fidentiality policies held l<br>r, security and other poli-<br><del>oyer and school/coll</del> ege | r email address you've<br>by the employer;<br>cles laid down by the en<br>as soon as possible of | provided;<br>nployer;<br>any absences? |              |  |  |
| * Agree                                                          | Yes, I agree to all                                                                                                    | four points above.                                                                                                    | >                                                                                                |                                        |              |  |  |
| Form finished?                                                   | mark this form as                                                                                                    | finished and notify emp                                                                                                    | loyer to fill in their initi                                                                     | al form                                |              |  |  |
|                                                                  | You have not yet ma<br>we'll email the Emple                                                                                                    | rked this form as finishe<br>oyer initial form to the er                                                                        | d. If all the details are c<br>nail address you've pro                                           | orrect, mark it as<br>vided.           | finished and |  |  |

add your placement

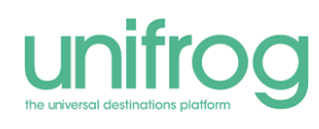

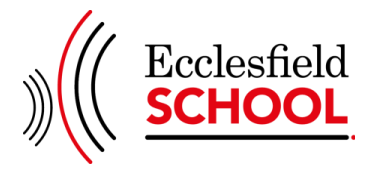

## Finally.....

Once your **Student Initial form has been submitted**, the employer will receive an email link to Unifrog to **authorise the placement and upload their documentation**.

Once all employers' documentation has been received, Unifrog will generate an email to parents/carers containing placement details and a link to consent to the placement, as below:

has invited you to do the Parent / Guardian agreement for an in-person placement. This will only take a few moments; **the placement process can't continue until you've done it.** 

### Start and End date:

4 June 2024 - 14 June 2024

### Location:

Ecclesfield school, chapeltown road, chapeltown, United Kingdom, S35 9wd

### Placement overview:

will be working alongside the Physics Lab Technician preparing practical resources and equipment for lessons

What now? Complete the Parent / Guardian agreement

Complete it now

### Please note:

Your employer and Parent/guardian does not need a Unifrog login to access the system. The system can be accessed through the link sent via email.

If the employer cannot upload their documentation as requested, they can either email it to: <u>workexperience@ecclesfield-</u> mlt.co.uk

Or post a hard copy to the school for the attention of the careers department.

For extra information around arranging your work experience, please visit:

For students: a guide to placements/work experience : Unifrog Placement Guides Placements: the legals explained : Unifrog Placement Guides

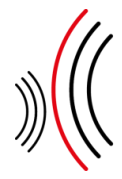

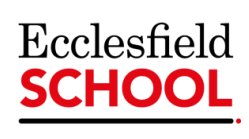

## **Key Dates**

| Date:                                    | Action / Deadline:                                                                                                    |
|------------------------------------------|----------------------------------------------------------------------------------------------------|
| 4 <sup>th</sup> October 2024             | Launch to Students in Assembly.                                                                                                    |
| 7 <sup>th</sup> November 2024            | Launch to Parents/Carers at <b>Year 10 Information/Meet the Tutor</b><br><b>Evening</b> (4-7pm at Ecclesfield School, Lady Mabel Hall).                                                                                                    |
| 20 <sup>th</sup> December 2024           | <ul> <li>Step 1 Student to research and find an employer.</li> <li>Step 2 Student to complete verbal agreement information.</li> </ul>                                                                                                    |
| Friday 10 <sup>th</sup> January<br>2025  | <ul> <li>Step 3 Student to log into Unifrog</li> <li>Step 4 and 5 Student to add placement to Unifrog</li> <li>*at this point employers will be automatically sent an email with the link to complete their section.</li> </ul>                                                                                                    |
| Friday 31 <sup>st</sup> January<br>2025  | <ul> <li>Employer to have completed the following via an email from Unifrog:</li> <li>Confirmed placement</li> <li>Submitted Risk Assessment and Health and Safety Policy</li> <li>Submitted Employer Liability Insurance</li> <li>*at this point parents/carers will be automatically sent an email with the link to complete their section.</li> <li>Contact workexperience@ecclesfield-mlt.co.uk if you need help.</li> </ul>                                                                                     |
| Friday 14 <sup>th</sup> February<br>2025 | <ul> <li>Parent/Carers to have completed the following via the link on Unifrog:</li> <li>Check that placement details are correct</li> <li>Consent to the work experience taking place</li> <li>*At this point, school will be notified that all documentation is complete. The placement will go ahead if the employer meets the legal safety requirements for the student.</li> <li>All parties will then receive a confirmation email.</li> <li>Contact workexperience@ecclesfield-mlt.co.uk for help.</li> </ul> |
| May - July 2025                          | School will deliver a series of sessions to prepare students for work experience. This will include Health and Safety and Safeguarding briefings, in addition to general workplace etiquette and tips for success.                                                                                                    |
| 7 <sup>th</sup> – 11 <sup>th</sup> July  | <ul> <li>Work Experience takes place.</li> <li>Student to complete journal on Unifrog throughout the week.</li> </ul>                                                                                                    |

workexperience@ecclesfield-mlt.co.uk

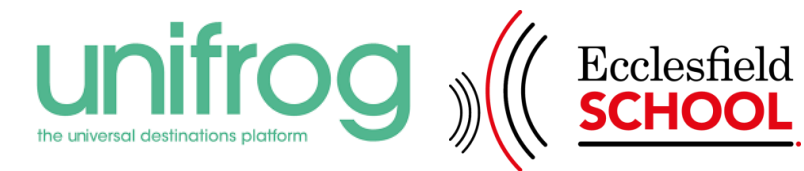

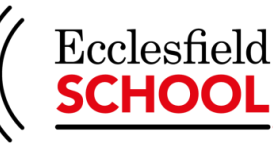